# This work instruction was last updated: 18<sup>th</sup> March 2010

## Logging on to and off of ResourceLink

This Work Instruction will guide you through the steps required to log on to and to log off of ResourceLink.

- 1 Starting ResourceLink and Logging on
- 2 Logging off
- 3 Changing your password

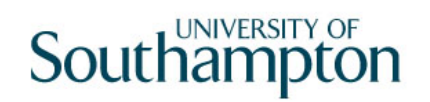

## 1 Starting ResourceLink and Logging on

#### 1.1 Start Screen

| ResourceLing | ▏▓╺╍┤Dॗॗ <b>ऄॾऻ</b> ऄफ़ऀ <b>फ़ऀऻॎॕॱ</b> ऻऻॕऀऀऀऀऀ॑ऻऄऀॶऀऄॶऀ॑ॖॖॖॵऀ |  |
|--------------|-----------------------------------------------------------------|--|
| Re           | sourceLink                                                      |  |
|              | Operator Password Off                                           |  |
|              |                                                                 |  |

- 1.2 Type your User Name into the **Operator** field and press the **ENTER** key.
  - Pressing the TAB key will result in the following error message being displayed:

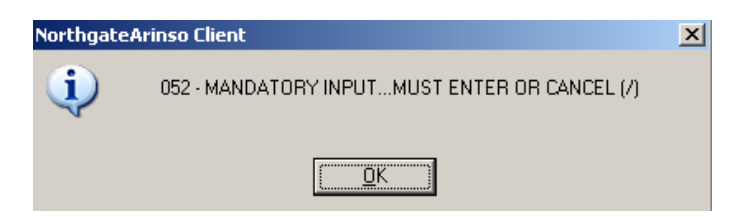

• Click **OK** to return to the logging on screen.

| NorthgateArinso Client - Logon to The HRS System Session Edit View Help | ( [ ] ]             |
|-------------------------------------------------------------------------|---------------------|
|                                                                         | □ -                 |
| ResourceLink                                                            |                     |
|                                                                         |                     |
| Posourcoli                                                              | $\hat{\mathcal{C}}$ |
| ResourceLi                                                              | n K                 |
|                                                                         |                     |
|                                                                         |                     |
| Operator BMT1Y07                                                        |                     |
| Password                                                                |                     |
| Change                                                                  |                     |
| Continue Bassword                                                       |                     |
|                                                                         |                     |
|                                                                         |                     |
| Enter your operator password                                            | CHANGE NUM M09751   |

1.3 Type in your password and press the **ENTER** key.

Note: the password disappears – do not be alarmed!!!

| Session Edit View Help                |          |
|---------------------------------------|----------|
| C C C C C C C C C C C C C C C C C C C |          |
| ResourceLing                          | Î        |
|                                       |          |
|                                       |          |
| ResourceLink                          |          |
| aurora                                |          |
|                                       |          |
|                                       |          |
| Operator DMT1Y07                      |          |
| Password                              |          |
| Continue Change Off                   |          |
| Password 20                           |          |
|                                       |          |
|                                       |          |
| CHANGE NUM MD9751                     | <u> </u> |

1.4 Click on the **Continue** button, which will now have become active.

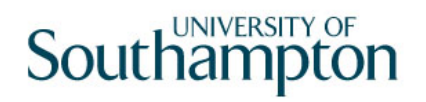

### 2 Logging off

When you have finished a work session on the system, you must log off to prevent unauthorised access to HR data.

- Note: Failure to log off in the recommended manner can cause loss of data and/or create a security risk. Do not just turn off your PC.
- 2.1 Return to the ResourceLink main menu.
- 2.2 Click on the Log Off button.

| 5                                                                                                    | C X ++ D @ | ■ X 10 10 A × E × 10 10 10 10                      | 000       |                                                          |   |
|----------------------------------------------------------------------------------------------------|------------|----------------------------------------------------|-----------|----------------------------------------------------------|---|
| 😧 Top 🥝 Back. Fast Path                                                                                                    | 🗿 🔆 Code   | • View 🧾 Pinter 🗖 Sections 💆 Authorisations 🛄 Duay | 🗙 Log Oll |                                                          | i |
| Person Work List                                                                                                    | ^ ( ا      | ResourceLink Main Menu                             |           |                                                          |   |
| Task History                                                                                                    | (8)        |                                                    |           |                                                          |   |
| 😰 Favourites                                                                                                    | 8          | Pick a menu                                        |           |                                                          |   |
| Edit Forwariles<br>Pepolis<br>Pesach for Human Object<br>Peall Details<br>Debug Tool<br>Peall Screens<br>Period Screens<br>Period Scr |            | Background Information Payroll Dianas              |           | HR<br>Employee Absence/Holidays<br>System Administration |   |
| Person Search                                                                                                    | 8          | Additional Modules                                 | 6         |                                                          |   |
| Suname                                                                                                    |            | HR Tasks                                           | 6         |                                                          |   |
| Initial:                                                                                                    |            | or pick a task                                     |           |                                                          |   |
| Nat Id No                                                                                                    |            | E-HR View                                          | 4         |                                                          |   |

2.3 The ResourceLink log on screen is displayed.

| NorthgateAninso Client - Logon to The HRS System Session Edit View Help | <u>×</u> |
|-------------------------------------------------------------------------|----------|
|                                                                         |          |
| ResourceLing                                                            | i        |
|                                                                         |          |
|                                                                         |          |
| ResourceLink'                                                           |          |
| aurora                                                                  |          |
|                                                                         |          |
|                                                                         |          |
| Operator                                                                |          |
| Password                                                                |          |
|                                                                         |          |
| Continue Change Off                                                     | 1        |
|                                                                         |          |
|                                                                         |          |
| 4                                                                       |          |
| Enter your operator name or OFF to exit system OH4NGE NUM MD9751        |          |

2.4 Click on the **Off** button.

### 3 Changing your password

- You will be required to change your ResourceLink password every 90 days. The system will prompt you when you need to change your password. However you can to change your password at any time when you log in to ResourceLink or when you are logging out. To do this:
- 3.1 When you have logged on to the system, but before clicking the **Continue** button, click on the **Change Password** button.

| NorthgateArinso Client - Logon to The HRS System     Sinstein Edit View Heb | _ <b>_ _ _ _ _ _ _ _ _ _</b> |
|-----------------------------------------------------------------------------|------------------------------|
|                                                                             |                              |
| ResourceLink                                                                | <u>*</u>                     |
| ResourceLink                                                                |                              |
| Operator (DMT1V07<br>Password Change Off                                    |                              |
|                                                                             |                              |

3.2 The following screen will be displayed:

| General                                               |                                           |                                     |                |      |
|-------------------------------------------------------|-------------------------------------------|-------------------------------------|----------------|------|
| A new password is now re<br>s out of date, or you hav | equired. This is be<br>ve windowed for ch | cause your old p<br>ange of passwoi | assword<br>rd. |      |
| Password                                              |                                           |                                     |                |      |
| Re-Enter                                              |                                           |                                     |                |      |
| Change Reason                                         |                                           |                                     |                |      |
|                                                       |                                           |                                     |                |      |
| Proceed                                               |                                           |                                     |                |      |
| Dioceca                                               |                                           |                                     |                | Exit |

- 3.3 Type in the new password in the **Password** field. Your password has to be 8 characters long (these can be letters and/or numbers).
- 3.4 Click into the **Re-enter** field and retype the password.
  - The text markers disappear when you click into the next field.
- 3.5 Select a password change reason from the drop-down list:

| MD97W02 Change Password     |            |                |                    | × |
|-----------------------------|------------|----------------|--------------------|---|
| General                     |            |                |                    |   |
| A new password is now re-   | quired. Th | is is because  | your old password  |   |
| is out of date, or you have | e windowed | d for change ( | of password.       |   |
|                             |            |                |                    |   |
|                             |            |                |                    |   |
| Password                    |            |                |                    |   |
|                             |            |                |                    |   |
| Re-Enter                    |            |                |                    |   |
|                             |            |                |                    |   |
| Change Reason               |            | -              |                    |   |
| _                           | Code       | Desc           | Long Description   |   |
|                             | NEWADD     | New User       | New User           |   |
|                             | NEWOP      | New Op         | New Operator Added |   |
|                             | SECURE     | Security       | Security Reasons   |   |
| <u>~</u>                    | TIME       | Time           | Time Expired       |   |
| 🞎 <u>P</u> roceed           |            |                |                    |   |
|                             |            |                |                    |   |

This will usually be the "Time Expired" reason.

3.6 Click on **Proceed** button to change the password.

| MD97W02 Change Password                                                                                                    | ×             |
|----------------------------------------------------------------------------------------------------|---------------|
| General                                                                                                    |               |
| A new password is now required. This is because your old password<br>is out of date, or you have windowed for change of password. |               |
| Password                                                                                                    |               |
| Re-Enter                                                                                                    |               |
| Change Reason                                                                                                    |               |
|                                                                                                    |               |
|                                                                                                    |               |
| Serviced                                                                                                    | E <u>x</u> it |

- 3.7 To return to the log on screen *without* changing the password click on **Exit**.
- 3.8 You can then press **Continue** to start using ResourceLink, or **Off** to close the application down.